# **CVB op internet** http://www.decvb.nl

Hier had uw advertentie kunnen staan!

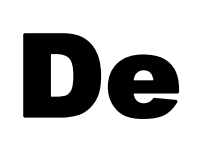

**TNT Post Port betaald** Afz. CVB, Rietkraag 95 2144 KB Beinsdorp

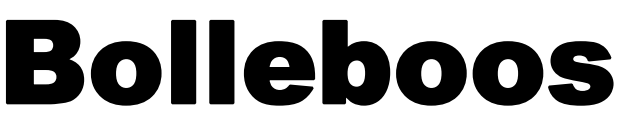

april 2007

# Redacteur gezocht!

(zie pagina 2)

31 maart a.s

# Presentatie Videobewerking voor beginners

(zie pagina 8)

Kom naar de bijeenkomst op:

## 31 maart 2007

Let op:

De bijeenkomst van mei is op bevrijdingsdag 5 mei

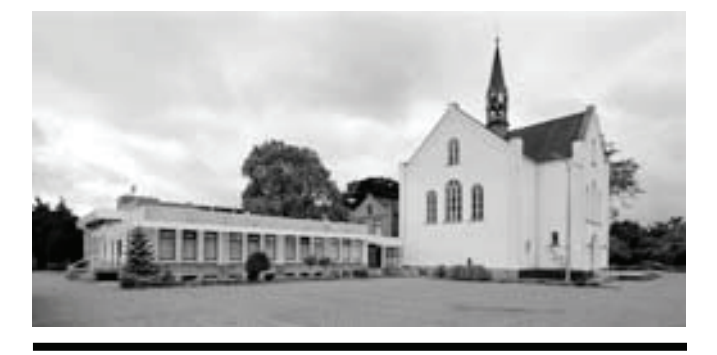

**Computer Vereniging Bollenstreek** 

# Windenergie!

Belangstelling? Bel: 023 - 5581158

## = NiVeSoft =

*Uw dealer voor o.a* Computers op maat, modems en netwerkproducten

Promedion laptops Zie www.xxodd.nl

COOP, WINDENERGIEVERENIGING

Spindel 25 stuks Platinum CDR 700 MB, 52 speed van  $\in$  12,— voor  $\in$  9.50 CD opbergtasje (Lederlook) voor 80 CD's van  $\in$  8,— voor  $\in$  6,— Draadloze oplaadbare optical muis van  $\in$  28,— voor  $\in$  25,—

Info of on line bestellen via NiVeSoft

Alle gebruikte computers 15% korting op de meeting.

NiVeSoft: (0252)674279

## Inhoud

| Redacteur / Penningmeester gezocht        | 2 |
|-------------------------------------------|---|
| Tips & Trucs                              | 3 |
| Internet Explorer 7                       | 4 |
| Vraag & antwoord                          | 6 |
| Jarigen van deze maand                    | 8 |
| Cursussen 2007-2008                       | 8 |
| Presentatie Videobewerking voor beginners | 8 |
|                                           |   |

# Colofoon

De Bolleboos verschijnt minimaal 9 maal per jaar, voor leden gratis. Het adres waar de diverse bijeenkomsten plaatsvinden is:

### Gebouw Het Trefpunt, Hoofdweg 1318, Nieuw Vennep

Tijd : 10.00—16.00 uur

Contributie:  $\in$  24,— per jaar, (tot 16 jaar:  $\in$  15,—), *met machtiging*  $\in$  1,50 *korting.* 

Gironummer CVB: 576968, tnv:

Computer Vereniging Bollenstreek p/a Westhove 15, 2134 VP Hoofddorp

Kamer van Koophandel nr. V-596213

## **Bijeenkomsten:**

(toegang niet-leden € 3,— (tot 16 jaar: € 2,—)

De eerstvolgende bijeenkomsten zijn op 31 maart, 5 mei, 2 juni 25 augustus, 6 oktober, 3 november en 1 december 2007.

**Tijdens** de bijeenkomsten is de CVB bereikbaar onder telefoon nummer 0252-672476

### CVB op Internet: http://www.deCVB.nl

Voorzitter:

P. van Sprang, 0252-674279, voorzitter@decvb.nl

#### Vice-Voorzitter:

J. van Hensbergen, 0252-518863, vicevoorzitter@decvb.nl

Penningmeester:

A. Vermeulen, 023-5642947, penningmeester@decvb.nl

Secretaris:

J.Jonker, 0252-519293, Rietkraag 95 2144 KB Beinsdorp secretaris@decvb.nl

*Public-relations:* Louis van den Bosch, 023-5624002, publicrelations@decvb.nl

*Cursusinfo & Coördinatie:* Huub Vlaming, 0252-518254, cursusinfo@decvb.nl

Verkoopdagen: J. van Hensbergen, 0252-518863, vicevoorzitter@decvb.nl

## *Drukwerk/verspreiding:* J. Jonker, 0252-519293, secretaris@decvb.nl

Internet-site: Henk de Wal, webbeheerder@decvb.nl

Redactie Bolleboos: vakature

### Serviceadressen:

Harware, Word, Excel & Access P. van Sprang, 0252-674279 Windows, Internet en V&A: A. Vermeulen. 023-5642947

Bovenstaande adressen zijn telefonisch bereikbaar op werkdagen van 19.00 tot 21.00 uur. Op andere, voor computeraars normalere tijden (meestal van 24.00 tot 06.00 uur), zijn deze mensen dus niet te bereiken. Dit in verband met de huiselijke vrede!!

# Redacteur gezocht.

We zijn nog steeds naarstig op zoek naar een redacteur, die tevens de opmaak van ons clubblad "De Bolleboos" voor zijn rekening wil nemen.

De afwerking van het clubblad wordt nu tijdelijk door de penningmeester verzorgd.

De opmaak wordt nu gedaan in MS Publisher.

Op de maandagochtend vóór elke meeting, moet de kant en klare opmaak, in PDF formaat, bij de drukker zijn.

De penningmeester is eventueel bereid dit alles te blijven doen, maar dan wil hij graag zijn penningmeesterschap aan een ander overdragen.

Dus zoekt het bestuur:

### OF

Een **redacteur** voor de invulling en opmaak van "De Bolleboos".

### Of

Een **penningmeester** die op een nette wijze de penningen van de computerclub kan beheren en zorg draagt voor de inning van de jaarlijkse contributie.

Mocht u interesse hebben of iemand weten die dit zeker zou kunnen en willen, neem dan contact op met een van de bestuursleden.

Laten we met z'n allen zorgen dat het clubblad zijn waarde behoudt en dat de werkzaamheden niet allemaal op een of enkele personen neerkomen.

De voorzitter

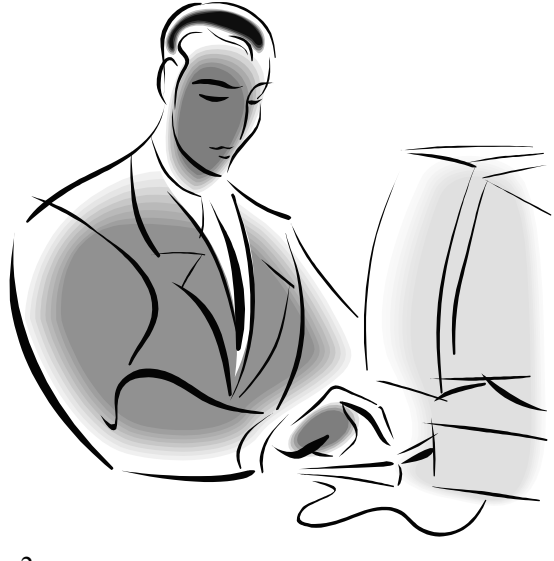

# Tips & Trucs

#### SPAM

Wie verstuurt toch al die spam of wie probeert er bij u in te breken? Om daar achter te komen, of in elk geval uit te vinden waar u zich kunt beklagen, moet u weten van wie het ipadres is waar narigheid vandaan komt. NetInfo is een klein programma dat de klus voor u klaart. Kopieer het ip-adres van vier cijfer reekse of de gehele haeder waar u last van ondervind, naar het progamma, en het zoekt snel voor u uit aan wie het toebehoort en geeft een e-mailadres waar u met u klacht terecht kunt. Vergeet het Nederlandse taalbestandie niet te downladen.

| Langeuage | Translated By |
|-----------|---------------|
| Dutch     | Raoul Teeuwen |

U kunt het vinden op de volgende www.nirsoft.net/ultils/ side : ipnetinfo.html scrol dan naar beneden tot u Download IPNetInfo (in ZIP file) tegen komt die u moet downladen. Hieronder nog een voorbeeld van de informatie die u krijgt als u het programma draait.

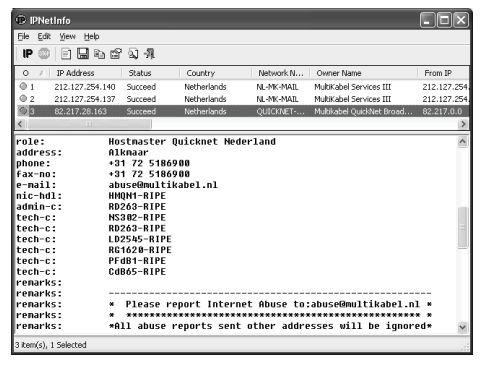

Belangstellenden kunnen op de clubdag het programma bij de secretaris of de penningmeester (met uitleg) verkrijgen.

### Phishing-filter voor IE 6

Internet Explorer 7 beschikt over een phishing-filter dat u beschermt tegen malafide websites die u persoonlijke gegevens proberen af te troggelen. Met een extra uitbreiding kunt u ook Internet Explorer, versie 6 in een handomdraai voorzien van een volwaardig phishing-filter. U gebruikt

hiervoor het phishing-filter voor de Defragmenteren, maar dan goed MSN Search Toolbar. Surf naar http:// addins.msn.com/phishingfilter en haal het Phishing Filter for MSN Search Toolbar binnen. Het filter controleert automatisch bezochte websites en waarschuwt u wanneer deze verdacht zijn. Bovendien kan de website worden opgezocht via een online service van Microsoft, die een zwarte liist van malafide websites bijhoudt. Er wordt dan voorkomen dat u per ongeluk persoonlijke informatie prijsgeeft.

#### Beter zoeken

Het zoekmechanisme van Windows XP is hopeloos verouderd. Met in omvang toenemende vaste schijven heeft de zoekassistent steeds meer moeite om uw bestanden te vinden. Niet zo vreemd als u bedenkt dat het indexeermechanisme in Windows XP slechts een deel van de bestanden meeneemt. U kunt de zoekfunctie van Windows XP verbeteren met Windows Desktop Search (http:// desktop.msn.nl). Dit wordt na installatie toegevoegd aan Outlook, Internet Explorer, Windows Verkenner en de Windows-taakbalk op het bureaublad. Het programma indexeert de aanwezige bestanden en u kunt ermee zoeken naar bestanden en emailberichten. Zodra u de eerste letters van een zoekterm intypt, speurt Desktop Search direct naar relevante documenten. Windows Desktop Search maakt deel uit van de eerder besproken MSN Search Toolbar.

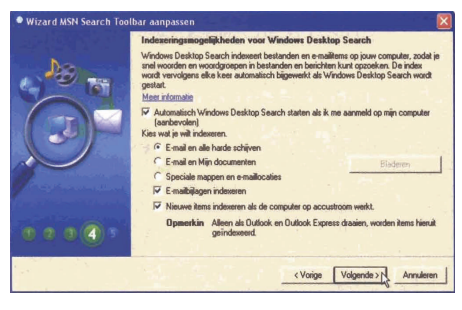

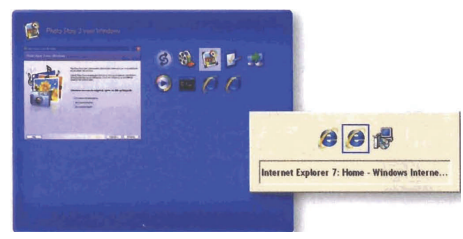

Net als in het toekomstige Windows Vista: Alt+Tab met een voorbeeldweergave van de vensters.

De Bolleboos april 2007 pagina 3

Het systeem defragmenteren is een van de bekendste trucs om Windows beter te laten presteren. Helaas is het onderdeel Schiifdefragmentatie (Start, Alle programma's, Bureauaccessoires en Systeemwerkset) minder krachtig dan vaak wordt gedacht. Zo wordt het wisselbestand en belangrijke registerbestanden overgeslagen, eenvoudigweg omdat deze door Windows in gebruik zijn en Schijfdefragmentatie hiermee niet overweg kan. Breng een bezoek aan www.sysinternals.com/Utilities/Page Defrag.html en haal PageDefrag binnen. Dit gratis programma neemt ook de 'moeilijke' bestanden onder handen. De betreffende bestanden vindt u in het overzicht File. In het vak Defragmentation Control kiest u voor Defragment At Next Boot. Klik op OK en herstart Windows.

| & System Fi        | le Defragmenter v2.32                                                                                                    |                                                                      | - 🖂                                     |
|--------------------|----------------------------------------------------------------------------------------------------|----------------------------------------------------------------------|-----------------------------------------|
| -                  | Fie                                                                                                    | Cluster(s)                                                           | Fragment(s)                             |
| <u>ysinternals</u> | C Vibelit sys<br>C Vagefile sys<br>C VMINDOWS Vaystem 22 config VACE Event evit<br>C VMINDOWS Vaystem 22 config VACE Event evit<br>C VMINDOWS Vaystem 22 config VACE Vent evit<br>C VMINDOWS Vaystem 22 config VACE Vent evit<br>C VMINDOWS Vaystem 22 config VACE Vent evit<br>C VMINDOWS Vaystem 22 config VACE Vent evit<br>C VMINDOWS Vaystem 22 config VACE Vent evit<br>C VMINDOWS Vaystem 22 config VACE Vent evit<br>C VMINDOWS Vaystem 22 config VACE Vent evit<br>C VMINDOWS Vaystem 22 config VACE Vent evit<br>C VMINDOWS Vaystem 22 config VACE Vent evit<br>C VMINDOWS Vaystem 22 config VACE Vent evit<br>C VMINDOWS Vaystem 22 config VACE Vent evit<br>C VMINDOWS Vaystem 22 config VACE Vent evit<br>C VMINDOWS Vaystem 22 config VACE Vent evit<br>C VMINDOWS VALUE VALUE | 327565<br>491520<br>128<br>128<br>7<br>16<br>12<br>56888<br>129<br>7 | 1 6 1 1 1 1 1 1 1 1 1 1 1 1 1 1 1 1 1 1 |
| . I an             | Don't defragment (uninstall)<br>Copyright © 2002-2004 Mark, Russinovich OK<br>Sveintemals - www.sveintemals.com                                                                                                    | Cance                                                                | O<br>H Help                             |

Defragmenteer ook het wisselbestand en registerdelen met Page-Defrag.

### Opdrachtprompt

Wellicht maakt u veel gebruik van de opdrachtprompt. Natuurlijk kunt u deze starten via Start, Alle programma's, Bureau-accessoires, Opdrachtprompt, maar handig is anders. Met een slimme uitbreiding kunt u de opdrachtprompt toevoegen aan het menu van de rechtermuisknop. Surf naar www.microsoft.com/ windowsxp/downloads/powertoys/ xppowertoys.mspx om het onderdeel **Open Command Window Here** te downloaden. Na installatie klikt u met rechts op een map, waarna u kunt kiezen voor de optie Open Command Window Here. Het venster van de opdrachtprompt wordt geopend, en de eerder geselecteerde map wordt als pad gebruikt.

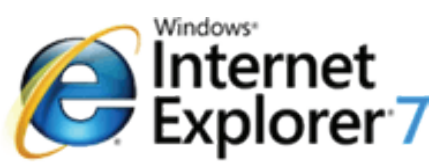

# Duidelijk, strak en gestroomlijnd

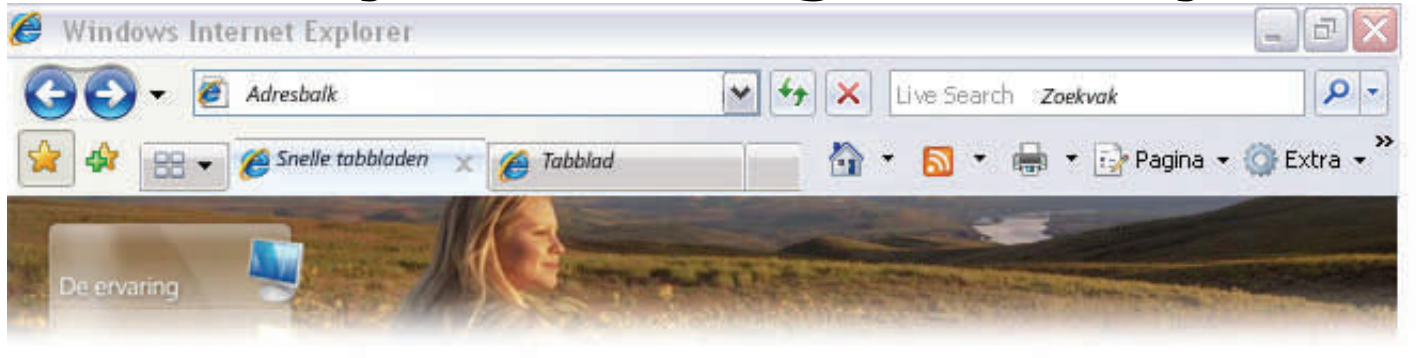

Internet Explorer 7 is - zoals Micro- schiedenis van uw webbrowser en uw de werkbalk te klikken en het adres soft zelf stelt - Duidelijk, strak en ge- RSS-feeds te beheren. stroomlijnd.

#### **Nieuwe Interface**

Vanaf nu geen grote, volle werkbalken meer. Internet Explorer 7 heeft een nieuwe interface die meer laat zien van de webpagina's die u bezoekt. Dankzij de gestroomlijnde werkbalk is het gemakkelijker om websites toe te voegen aan uw Favorieten, te zoeken op het web, uw geschiedenis te wissen en toegang te krijgen tot de andere taken en hulpprogramma's die u vaak gebruikt.

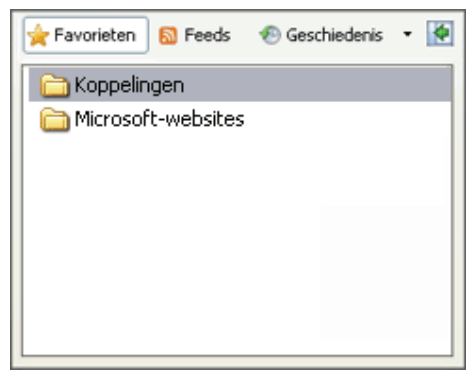

#### **Geoptimaliseerd ontwerp**

Dankzij het nieuwe ontwerp met de gegroepeerde menu's, de kleinere pictogrammen en een minder hoge werkbalk hebt u meer ruimte op uw scherm en ziet u meer van de websites die u bezoekt.

#### Favorieten

Met het nieuwe Favorieten is het nog eenvoudiger om met een paar muisklikken uw favoriete websites, de ge- maar op de knop Nieuw tabblad

Een eenvoudigere manier om te schakelen tussen websites

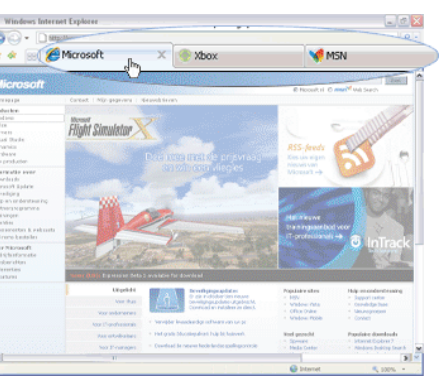

#### Tabbladen

Of u nu zoekt op het web, prijzen vergelijkt of op de hoogte wilt blijven van uw favoriete onderwerp; met Internet

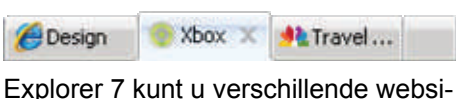

tes tegelijkertijd bekijken in één georganiseerd scherm.

Dankzij de nieuwe tabbladen in Internet Als u meerdere tabbladen open hebt Explorer 7 kunt u eenvoudig surfen op meerdere websites.

#### Op meerdere websites tegelijk surfen, winkelen en zoeken

#### Tabbladen gebruiken

Start Internet Explorer 7 en uw startpagina wordt geopend op het eerste tabblad. Als u tegelijkertijd andere websites wilt bekijken, hoeft u alleen

De Bolleboos april 2007 pagina 4

nan de website die u wilt bezoeken in de adresbalk te typen. Uw startpagina blijft geopend op het eerste tabblad.

Tabbladen sluiten is net zo eenvoudig als het openen ervan. U hoeft alleen maar op de knop Sluiten aan de rechterkant van het geselecteerde tabblad te klikken.

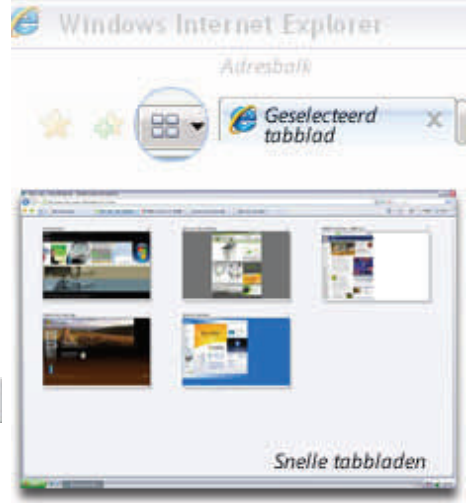

staan, gebruikt u Quick Tabs (Snelle

tabbladen) <sup>==</sup> om de website te vinden die u wilt bekijken of om websites waarvoor u geen belangstelling meer hebt te sluiten.

#### Snel, uitgebreid en aangepast zoeken op het web.

#### Zoeken

Met Internet Explorer 7 hebt u uw (Vervolg op pagina 5)

#### (Vervolg van pagina 4)

favoriete zoekproviders altijd bij de rechtstreeks in Internet Explorer 7 hand. Met het ingebouwde zoekvak RSS-feeds kunt u op elk moment het web door- Verspil geen tijd met het zoeken naar websites te vergelijken en de ge- updates in uw Favorieten. wenste informatie te vinden. U kunt zelfs uw zoekopdracht aanpassen door uw favoriete zoek provider in te

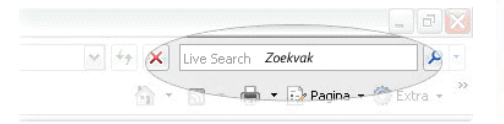

#### stellen als standaard provider. Uw zoekbalk altijd bij de hand Zoeken

U kunt op ieder moment uw zoektermen intypen en op Alt-Enter drukken. Internet Explorer 7 geeft dan de resultaten weer in een nieuw tabblad, zodat u de pagina die u op dat moment bekijkt, niet kwijtraakt.

#### De kracht va veel zoek providers

U kunt kiezen welke zoek provider u standaard wilt gebruiken en de resultaten vergelijken met die van andere zoekproviders door een andere zoekprovider te selecteren in de lijst. U kunt ook zoek providers toevoegen door "Get Search Provider" ("Zoek

| ~ ++ × (Dig | jitale camera's                                                        |
|-------------|------------------------------------------------------------------------|
| <u>.</u>    | Ask Jeeves<br>ADL Search<br>MSN Search (Standaard)<br>Google<br>Yahoo! |
|             | Zoeken op deze pagina                                                  |
|             | Zoekmachines ophalen<br>Standaard zoekinstellingen wijzigen            |

provider toevoegen") te selecteren in de keuzelijst.

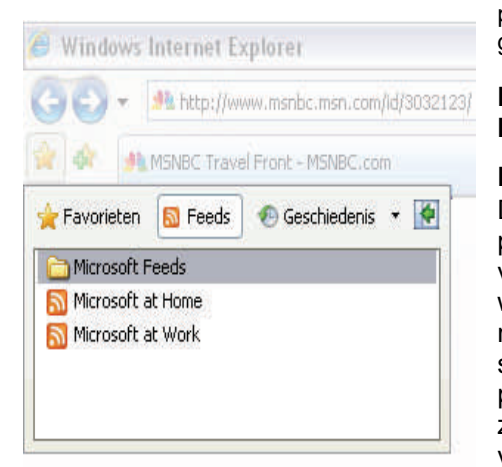

# De informatie die u belangrijk vindt vertrouwen kunt winkelen en uw

zoeken zonder dat u de pagina van updates op allerlei websites en in al- bankzaken kunt regelen. een zoek provider hoeft te openen. U lerlei blogsU hoeft alleen de websites Beveiligingsbadges geven aan of de kunt de zoekresultaten weergeven op en onderwerpen te selecteren die u website die u bezoekt verdacht is of een apart tabblad en vervolgens ope- interessant vindt en Internet Explorer een bekende phishingsite is (die uw nen in andere tabbladen om snel 7 verzamelt alle nieuwe headlines en persoonlijke of financiële gegevens

#### Nieuwe informatie wordt automatisch naar u toegestuurd

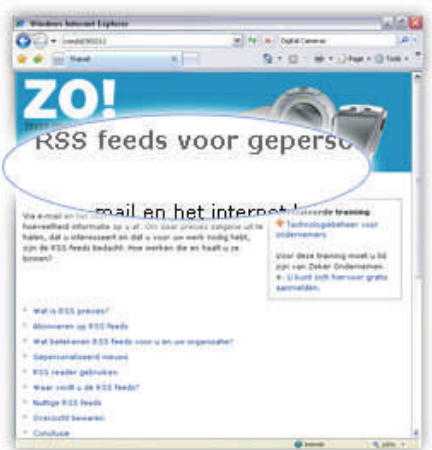

#### **RSS-feeds**

Persbureaus en andere dynamische sites bieden nu een service met de naam RSS-feeds of RSS. Met RSSfeeds kan de website de hele dag informatie downloaden zoals belangrijke headlines, kortingen op reizen, ficaatinformatie. Phishing Filter™ sportuitslagen en andere actuele in- waarschuwt u voor verdachte websihoud en deze verspreiden onder tes die mogelijk proberen uw perabonnees.

Als het pictogram RSS-feed <sup>1</sup> in Internet **Gemoedsrust** Explorer 7 oplicht, betekent dit dat er een feed beschikbaar is. U kunt zich aanmelden door op de knop Toevoegen/

aanmelden teruggaan naar de pagina door uw Favorieten te openen. Nu kunt u nieuws lezen het surfen op uw systeem worden zodra het binnenkomt en op headlinekoppelingen klikken om de volledige webpagina weer te geven.

#### Met meer vertrouwen surfen, winkelen en zoeken

#### Beveiliging

Doordat u wordt gewaarschuwd voor phishingsites zijn uw gegevens altijd veilig in Internet Explorer 7. Dit zijn websites die er betrouwbaar uitzien, maar die als doel hebben om uw persoonlijke gegevens te onderscheppen. Ook is het gemakkelijker om te zien welke websites beveiligde gegevensuitwisseling bieden, zodat u met

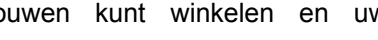

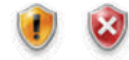

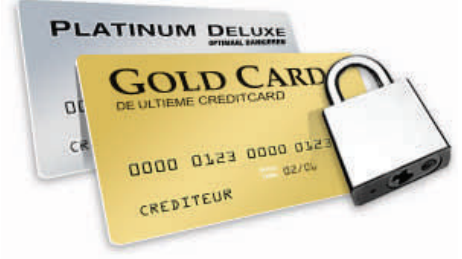

#### onderschept).

Beveiligingsinformatie wordt weergegeven in de beveiligingsstatusbalk

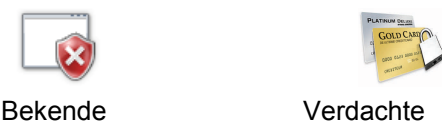

website

phishingsite

#### Beveiliging

U ziet in één oogopslag of de site die

u bezoekt een geldig SSL ( <sup>iii</sup> secure sockets layer)-certificaat heeft of dat er onregelmatigheden zijn in de certisoonlijke gegevens te verzamelen.

En als u over het web surft, houdt Internet Explorer 7 uw computer automatisch in de gaten om u te bescherte klikken. U kunt later men tegen ongewenste en schadelijke programma's die mogelijk tijdens geïnstalleerd.

#### Nieuwe interface

Als u gewend bent aan Internet Explorer 6 zult u in het begin erg moeten zoeken naar de u vertrouwde knoppen en functies. Zo is de adresbalk naar boven verhuisd en vindt u rechts daarvan een zoekvak waarin u uw

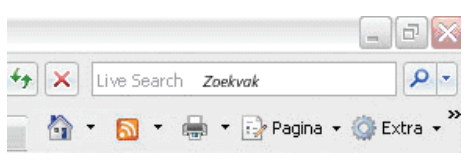

<sup>(</sup>Vervolg op pagina 6)

#### (Vervolg van pagina 5)

favoriete zoekmachine als standaard kunt instellen. Ook kunt u meerdere zoekmachines hieraan toevoegen.

Onder de adresbalk vindt u bijna alle functies die u nodig heeft.

De u vertrouwde menubalk met de menu's Bestand - Bewerken - Beeld -Favorieten – Extra – Help, zult u standaard niet zien. Door op de Alt-toets te drukken komt deze balk in beeld en kunt u de vertrouwde menu's gebruiken. Drukt u nogmaals op de Alttoets, dan verdwijnt hij weer. Dit is gedaan om zo veel mogelijk ruimte voor de webpanina's beschikbaar te hebben. Door in het menu Extra te kiezen voor de optie Menubalk, kunt u deze balk - zoals vanouds - blijvend

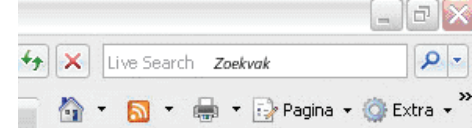

#### zichtbaar houden.

Onder de knoppen Pagina en Extra (rechts in de knoppenbalk) zijn veel functies beschikbaar die vroeger over meerdere menu's verspreid waren. Kopiëren, Plakken, Verzenden per E- gelijk antwoord te geven. mail een een zoomfunctie. Onder de zoals een pop-up blokker, phishingfilter en internetopties.

Zijn er andere functies die u vaal gebruikt, dan kunt u die via de knop Extra en de functie Werkbalken en de optie Aanpassen, toevoegen.

| 🥭 Wind | ows Int | ernet Explorer             |           |   |   |
|--------|---------|----------------------------|-----------|---|---|
| 00     | - 🦉     | Adresbalk                  |           | ~ | 4 |
| 👷 🏘    | 88 -    | <i> Snelle tabbladen</i> 🗙 | 🏉 Tabblad |   |   |

#### Tabbladen

Nieuw is het gebruik van tabbladen. bijlage geweldig. Maar wat ik mij af-Kon u vroeger nieuwe pagina's in een vraag kan je dit ook printen ik heb nieuw venster openen, nu is het mo- rechts er op geklikt. Maar dat werkt gelijk om daarvoor gebruik te maken niet ik bedoel de vlinders want ik van Tabbladen. Typ het webadres in schilder ook. de adresbalk, klik op de Alt+Enter- Dan zou een aqaurel wel leukzijn van toets en de pagina wordt in een nieuw zo'n vlinder. tabblad geopend. Ook kunt u met de toetscombinatie Alt+T een nieuw tabblad openen en dan het webadres Antwoord: intypen.

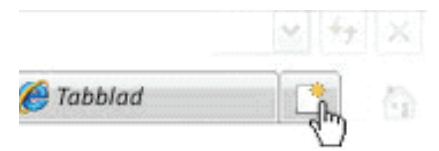

Nog eenvoudiger is om eerst aan de

tabje en dan het nieuwe adres in te voor ook eens in de helpfunctie. bladen.

websites te groeperen, bijvoorbeeld bijna onmogelijk. In de helpfunctie muzieksite's.

Kijk voor de werking en de uitgebrei-werkt, ga dan naar dere mogelijkheden maar eens in de www.microsoft.com/netherlands/windows/ helpfunctie. Over de voor- en nadelen ie/default.mspx en volg de rondleiding zijn de meningen erg verdeeld.

#### Invoegtoepassingen

Ook het gebruik van invoegtoepassingen, zoals de bekende Flash Player, de Google werkblak en Quicktime Andries Vermeulen

rechterzijde te klikken op het kleine Player drastisch gewijzigd. Kijk daar-

typen. Dit zijn maar enkele mogelijk- Ik heb u in dit artikel een indruk willen heden voor het gebruik van de tab- geven van de nieuwe browser van Microsoft en bezef dat ik bij lange na Ook is het mogelijk om in een tablad niet volledig ben geweest. Dat is ook een apart tabblad voor al uw favoriete kun u al veel terug vinden en wilt u eerst kijken hoe Internet Explorer 7 http:// of bekijk de video. Bent u daarna overtuigd van de voordelen, dan kunt u de nieuwe browser ook gelijk downloaden.

# /raaq & Antwoord

Het is alweer tijd om deze veel gelezen rubriek in onze Bolleboos netjes samen te stellen. Dat is elke keer weer een hele klus en het lukt mij ook alleen doordat u de vragen op computergebied naar mij toe blijft mailen. Of, zoals de hardliners het doen, mij gewoonweg te tij en ontij te bellen.

Hoewel mijn lieftallige echtgenote het minder plezant vindt als u mij na negen uur 's avonds belt, ben ik toch altijd weer bereid om van uw probleem het mijne te maken en alles in het werk te stellen om tot een oplossing te komen.

De knop Pagina bevat onder andere Blijf daarom uw vragen, liefst gewoon per E-mail, aan mij of de andere bede menuopdrachten Nieuw venster, stuursleden sturen. Wij zullen dan alles in het werk stellen om u zo snel mo-

knop Extra vindt u de extra functies Alleen met uw inbreng is het mogelijk om actuele informatie te geven en in te spelen op hetgeen bij u - leden - op computergebied leeft. De E-mail adressen staan voor in de Bolleboos, schroom niet en bedenk dat domme vragen niet bestaan, alleen domme antwoorden. En die, probeer ik te vermijden.

> Als u zelf een goede tip heeft of denkt dat een bepaald onderwerp ook interessant is voor anderen, schroom dan niet en mail het naar de redacteur. Alleen met uw medewerking zijn we instaat om een clubblad - van en voor de leden - te maken.

#### Vraag:

#### Hallo Andries

Even een bedankje voor de mooie

Groeten Jannie

#### **Beste Jannie**

Ja, het is mogelijk om de afzonderlijke foto's te printen. Het gaat wel niet rechtstreeks vanuit de PowerPoint Presentatie, maar het is ook niet echt moeiliik.

De Bolleboos april 2007 pagina 6

Als je het mailtje, waarin de presentatie van de vlinders staat, opent en dan met rechts op de bijlage klikt, kies je eerst voor opslaan als... en sla je het op in de map Mijn Afbeeldingen of ergens anders in je "eigen" linnenkast (onthoud wel de naam).

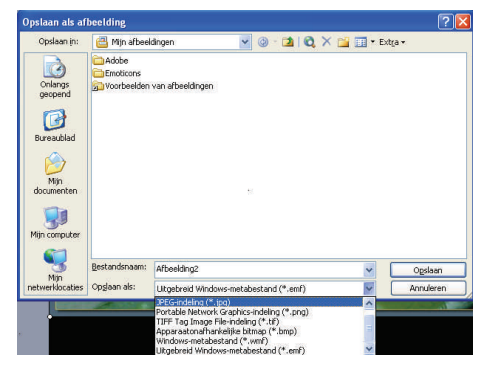

(Vervolg op pagina 7)

#### (Vervolg van pagina 6)

ding op de vorige bladzijde) en eventueel een eigen (herkenbare) naam aan de foto's geven die je opslaat om Daarna moet de pc weer gewoon naar een legale versie, maar ik wil later te printen of te gebruiken.

Vervolgens kun je Outlook Express sluiten en open ie PowerPoint. In PowerPoint open je ( via Bestand Succes en groeten en Openen) de vlinder presentatie. Klik met rechts op de foto's die je als Vraag: afbeelding wilt opslaan en sla die op in een door jou te kiezen map in Mijn Beste Andries, Documenten of een door jou te kiezen map in je "eigen" linnenkast.

Sluit daarna PowerPoint en ga via Windows Verkenner naar de map waarin je de foto's zojuist hebt opgeslagen. Door nu met rechts op een Wachtend op je antwoord met de hargewenste foto te klikken kun je ook telijke groeten van Jan Braam kiezen voor afdrukken.

De rest wijst voor zich.

Groeten en succes

Vraag:

Andries,

de pc krijg ik na het aanzetten de schien het antwoord al, maar voor melding Warning! CPU has been alle duidelijkheid. changed. Enter CPU speed CMOS setup and remember to save before exit! Press F1 to continue, Del to en- blanko geadresseerde(n), zien de ter setup.

Als is F1 doe, gaat het opstarten verder. Mijn vraag is, of ik e.e.a. zo kan instellen, dat ik F1 niet meer hoef in te drukken.

Ad Roset

Antwoord:

Beste Ad,

De melding die je krijgt geeft aan dat in het BIOS de snelheid van de processor niet goed staat aangegeven. Door bij het opstarten op Del of Delete te drukken, kom je in het BIOS en de processor snelheid (zo niet, dan ook niets aan de hand. moet je daar naartoe). Wijzig nu de processor snelheid in de juiste (zie Groeten en tot ziens

het boekje van de pc) klik daarna op Vraag: de Esc toets en druk daarna op F10.

Let op: Je moet wel het bestandfor- En bij de vraag of je de wijzigingen Omdat ik steeds een melding van maat wijzigen in .jpg (zie de afbeel- wilt opslaan, bevestig je dat met Y (yes) of J (ja).

> doorstarten en hoef je niet meer op eigenlijk alle instelling van de "oude" ik het je op de clubdag van 31 maart beste doen? laten zien.

Onderlaatst ontving ik een E-Mail waar een woord in stond, dat ik niet begreep.

Van: Pieter

Aan:indiscclosed-recipient..>

#### Antwoord:

Beste Jan,

Je vraag beantwoorden is alleen goed mogelijk met een korte uitleg over de betekenis van BCC en laat ik dat nu in de laatste Bolleboos wat uitvoerig gedaan hebben. Als je dat verhaal in de rubriek Vraag & Ant-Na het vervangen van de batterij in woord gelezen hebt, weet je mis-

> Bij gebruik van BCC (simpel gezegd ontvangers geen e-mail adressen van Er wordt daarbij gecontroleerd of alle de personen aan wie het gestuurd is, systeembestanden voor de volle maar in plaats daarvan staat er dan 100% origineel zijn. Microsoft doet Aan:indiscclosed-recipient..>.

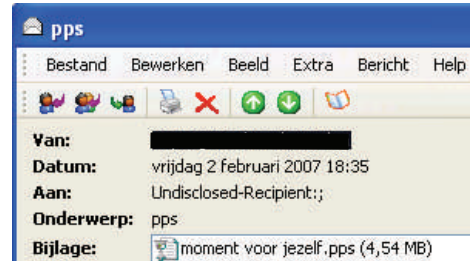

Het betekend eigenlijk alleen dat het te op uw computer kan inbreken en in bericht gestuurd is aan "een ingeslo- het ergste geval persoonlijke gegeten ontvanger" en geeft alleen aan vens van u kunnen misbruiken voor dat de afzender gebruik heeft ge- hun eigen gewin. Als het niet lukt zit waarschijnlijk gelijk in de pagina van maakt van BCC! Niets bijzonders en er niets anders op dan om Windows

De Bolleboos april 2007 pagina 7

Microsoft krijg dat ik niet over een legitieme versie van Windows XP beschik, wil ik graag overschakelen F1 te drukken. Lukt het niet, dan kan versie handhaven. Hoe kan ik dat het

#### Antwoord:

De enige manier om dat "eventueel" te kunnen doen is om online bij Microsoft een legale productcode aan te schaffen. Als Microsoft bij de legitimiteitcontrole van oordeel is dat de gebruikte software niet legaal is, dan wordt u de kans geboden om online een nieuwe en geldige productcode te kopen. (zie hieronder)

| D Logitiomo Mic<br>Bestand Bewer | rosoft-software - Microsoft Internet Explorer<br>ken Beeld Pavoneten Estra Helo                                                                                                    |
|----------------------------------|----------------------------------------------------------------------------------------------------|
| Vorige •                         | 🕐 🖹 🖉 🏠 🖉 Zorien 🛧 Paraiten 🥑 🔗 -                                                                                                    |
| Micros                           | oft                                                                                                    |
| Legitieme N                      | licrosoft-software                                                                                                    |
| Legitieme Micros                 | soft-software   How To Tell                                                                                                    |
| Dit exen                         | nplaar van Windows is niet legitiem<br>mogelijk de dupe geworden van softwarevervolsing. D<br>omputer is geïnstalleerd, is niet legitiem.<br>egitieme Windows                                                                                                    |
| villa                            | Koop on line can legitieme productcode                                                                                                    |
| and the second second            | a contract of the second second |
| Carr                             | Speciale aanbiedingi Koop on line een legitiems productoode en ma<br>uw exemplaar van Windows legitiem.                                                                                                    |

Daarna wordt geprobeerd om uw huidige illegale versie van Windows om te zetten naar een legale versie.

dat om aan u te kunnen garanderen dat u geen gemodificeerde kopie van Windows op uw computer heeft staan.

U moet hierbij beseffen met name uit het vroegere Oostblok veel illegale versies van Windows goedkoop op de markt gebracht zijn, waarin systeembestanden zodanig gemanipuleerd zijn, dat de criminele organisatie die hierachter zit, zonder al te veel moeiopnieuw te installeren.

Andries Vermeulen

#### Wij feliciteren de jarigen:

| J.D. van | Hensbergen        | 2-apr  |
|----------|-------------------|--------|
| H.J. van | Bakkum            | 8-apr  |
| J.F.     | Wansleeben        | 8-apr  |
| J.Th.D.  | Weijers           | 12-apr |
| R. van   | Huet              | 14-apr |
| D.       | Breedijk          | 20-apr |
| C.M.     | Gerth-v.d. Schaaf | 20-apr |
| J.       | Schultze Kool     | 22-apr |
| K.       | Meijer            | 25-apr |
| P.F. van | Gemst             | 26-apr |
| D.       | Beimers           | 27-apr |
| J.C.     | Geerling          | 30-apr |
|          |                   |        |

Wij wensen hen veel geluk en voorspoed, maar bovenal gezondheid toe.

**Bestuur CVB** 

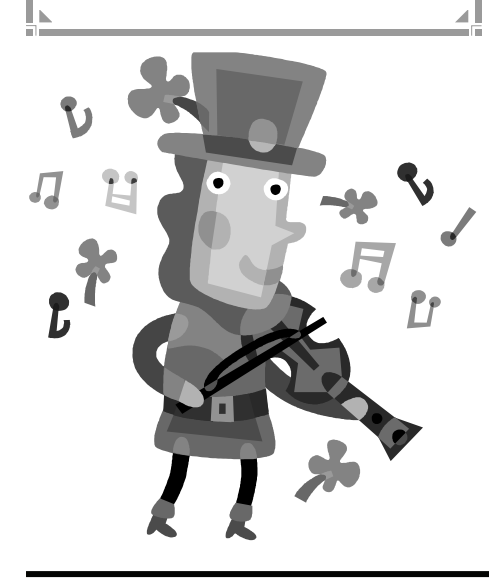

# Cursussen 2006-2007

In de vorige Bolleboos, die van maart, meldden we dat er geprobeerd zou worden alsnog een cursus Windows XP voor **beginners** op te starten. Er was al wel de nodige belangstelling voor deze cursus, maar het aantal was nog niet voldoende. Daarin kwam al snel verandering. En deze cursus is, als u dit leest, inderdaad begonnen. Het had wat voeten in de aarde om de juiste data te prikken, maar het is gelukt. De laatste les valt begin mei!

Zelfs was er plotseling voldoende vraag naar nog een cursus Windows XP **Vervolg**. Deze drie lesavonden vallen in april en dan ....is het lesseizoen voor dit computerjaar weer gesloten.

Er zijn volgens mij ongeveer acht cursussen gegeven, en uw reacties waren/ zijn erg positief.

Mocht u voor het volgende seizoen belangstelling hebben voor een van de cursussen, dan horen we dat graag van u. Geeft u alvast op, dan bent u een van de eersten die geplaatst kunnen worden. Degenen die zich al hebben gemeld, blijven natuurlijk boven aan de lijst staan...

Voor de komende meetings hebben we nog een aantal demonstraties gepland, oa. over videobewerking. Houd de lokale media goed in de gaten en lees erover in de (uw) Bolleboos!

Voor het seizoen 2006-2007 kan er ingeschreven worden voor de cursussen:

- Windows XP voor beginners (6 dagdelen of avonden) € 75,00
- Windows XP vervolg (3 avonden)
  Word voor beginners (5 avonden)
  € 67,50
  Internet en Email (6 avonden)
  € 75,00
- Powerpoint (6 avonden)
  € 75,00
  - Etiketten maken

Zoals bekend kunnen alleen leden van de CVB aan een cursus deelnemen; niet-leden zullen als zij de lessen willen volgen, tenminste één seizoen lid moeten worden van de CVB.

De deelnemers kunnen tijdens de cursus gebruik maken van de CVB-computers.

Soms wordt er een beknopte handleiding gebruikt, die u bij de cursusleiding kunt aanschaffen.

Voor verdere informatie kunt u terecht bij: Huub Vlaming, tel 0252-518254 e-mail: cursusinfo@decvb.nl

### Presentatie Videobewerking voor beginners op 31 maart 2007

Door het bestuur van de CVB ben ik gevraagd om een presentatie te geven over Videobewerking op de computer. Ik werk met het programma Studio Plus Versie 10.5 Titanium Editie van Pinnacle. Het ligt in mijn bedoeling om vanaf omstreeks 11.00 uur in +/- 1 uur (kan wat uitlopen) op <u>eenvoudige</u> wijze uit te leggen hoe e.e.a. in zijn werk gaat.

Aan de orde komen in ieder geval:

- minimum eisen waaraan de PC moet voldoen;
- opnemen van digitale en analoge videocamera naar PC
- eenvoudige video bewerking;
- mogelijkheden van het maken (branden) van uw film.

Het meeste wordt geleerd door het zelf te doen. Maar zoals met veel zaken in ons bestaan heb je soms een duwtje nodig in de goede richting. En dat duwtje kan ik u hopelijk op 31 maart a.s. geven.

Ook als u zelf de beschikking heeft over een ander video bewerkingsprogramma kunt u veel opsteken van de tips die u aangereikt zullen worden.

Tot zaterdag 31 maart!!! Joop Stokkink

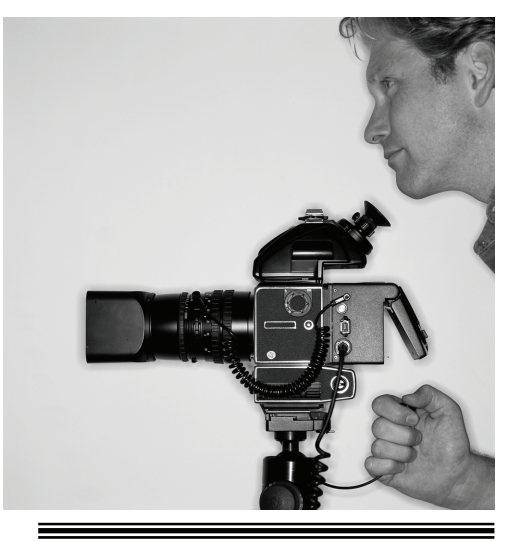

€ 12.50

De Bolleboos april 2007 pagina 8